## Salir de la plataforma

Last Modified on 15/01/2024 11:34 am CST

View in English

## **Cerrar Sesión**

Para salir de RLP, sigue estos pasos:

- 1. Dirígete al Menú General en el apartado de Rol de Training Manager en RLP.
- 2. Busca la opción Cerrar Sesión en el menú.
- 3. Haz clic en la opción Cerrar Sesión. Esto finalizará tu sesión actual en RLP y te desconectará de la plataforma.

Al completar estos pasos, habrás cerrado tu sesión de manera segura y salido de RLP. Recuerda siempre realizar una desconexión adecuada para mantener tus datos y la privacidad de tu cuenta protegidos.

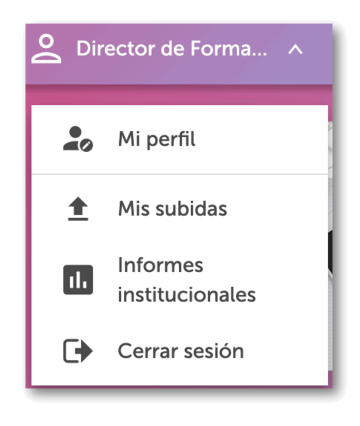